# ¿Cómo se instala Firefox? [versión antigua Matterhorn V1]

#### Nueva versión disponible

Una nueva versión del kit SecuTix está disponible, por favor, siga este enlace para instalarlo: ¿Cómo se instala el kit SecuTix (Firefox et Device Manager)?

Firefox se puede instalar de diferentes formas:

#### • Instalación con el kit Firefox proporcionado por SecuTix

El kit Firefox de SecuTix instala los componentes requeridos (FireFox ESR + java). La instalación puede hacerse en una carpeta específica del usuario o bien en una carpeta compartida por todos los usuarios. El kit crea iconos para los usuarios (menú, escritorio y barra de tareas). En caso de llevar a cabo una instalación compartida para varios usuarios del puesto, un programa de instalación incluído en el kit (una vez instalado) le permitirá añadir al resto de los usuarios del puesto algunos iconos (además de los icinos del escritorio y del menú de inicio).

- Instalación utilizando los programas descargados desde Internet La instalación se compone de Firefox ESR y java descargados desde Internet. La configuración de los programas podrá hacerse manualmente o bien haciendo una copia de los archivos de configuración predeterminados.
- Instalación compartida efectuada por los administradores
   El kit Firefox que ofrece SecuTix puede ser ejecutado por varios usuarios a través de una carpeta compartida. El kit, una vez instalado, contiene
   también un programa de instalación que permite a los usuarios añadir iconos en su sesión.

## Instalación con el kit Firefox de SecuTix

El programa de instalación aloja una versión llamada «portátil» de Firefox ESR y de java. Las versiones instaladas contienen ciertos parámetros predeterminados con el objetivo de evitar errores ajenos a SecuTix (p. ej: una aplicación que no se puede identificar porque el certificado no es de confianza o está caducado, etc.)

- 1. Descargue el programa de instalación: http://www.secutix.com/FF/Matterhorn\_V1\_installer.exe
- 2. Ejecute el programa de instalación
- 3. Seleccione el idioma del programa
- 4. Seleccione el tipo de instalación:
  - La instalación para un sólo usuario alojada en el perfil del usuario (p. ej.: C:\usuarios\<usuario>\secutix)
    - La instalación para todos los usuarios alojada en una carpea estándar o compartida de instalación de programas (p.ej.: C:\Archivos de programa(x86)\secutix)
- 5. Si lo desea, ajuste el camino de instalación del programa
- 6. Desmarque las opciones de creación de iconos en los que no esté interesado
- En caso de instalación compartida entre diferentes usuarios de un mismo puesto, está disponible un programa de «instalación de iconos» en el menú «Inicio» de las otras sesiones de usuarios para hacer la instalación de los iconos en la barra de tareas.

En el panel de configuración encontrará un programa de desinstalación.

### Nota

Debido a los mecanismos de funcionamiento de Oracle Corporation, si hay una versión más reciente de Java instalada localmente, es posible que el kit porporcionado por SecuTix la utilice.

Las consecuencias de esto son, principalmente, la aparición de un cuadro de diálogo en el que solicita la actualización de Java. Para corregir este problema, siga estas instrucciones.

## Instalación de los programas descargados desde Internet

También, tiene la posibilidad de descargar los programas desde la página web del proveedor del programa o desde la web de SecuTix.

- 1. Descargue el programa de instalación de los programas originales: véase notas de versión;
- 2. Instale las aplicaciones tal y como lo especifica el proveedor del programa;
- 3. Configure los programas utilizando las pantallas de configuración o con los ficheros de configuración, según se detalla a continuación.

## Configuración a través del archivo de configuración

SecuTix ofrece ficheros de configuración que modifican ciertos parámetros de los programas.

- 1. Descargue el archivo que contiene las carpetas de configuración: http://www.secutix.com/FF/Firefox-Custo.zip;
- 2. Descomprima el archivo;
- 3. Copie el archivo Firefox\secutix.cfg en la carpeta de firefox, p.ej. la carpeta C:\Program Files (x86)\Mozilla Firefox
- 4. Copie el archivo Firefox\defaults\pref\all-secutix.js en la carpeta defaults\pref de firefox, p.ej. en la carpeta C:\Program Files (x86)\Mozilla Firefox\defaults\pref
- 5. Copie el archivo Java-lib\deployment.properties en la carpeta lib de java, p.ej. en la carpeta C:\Program Files (x86)\Java\jre1.7.0\_51\lib

Configuración a través de las pantallas de configuración manual

### Firefox

1. Inicie Firefox

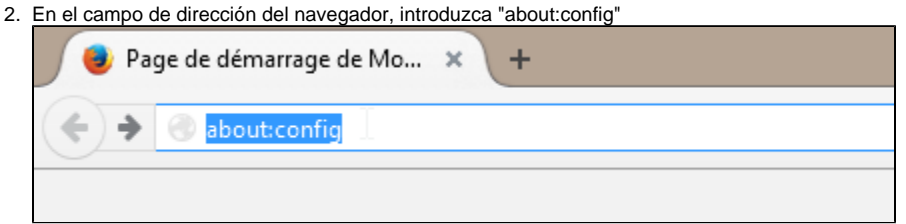

3. Acepte la notificación de aviso

| ✓  | Afficher cet avert    | kissement la | a prochaine | fois |  |
|----|-----------------------|--------------|-------------|------|--|
| Je | e ferai attention, pr | romis !      |             |      |  |

4. A continuación, busque la llave de configuración «extension.blocklist.enabled»

| about:config × +                         |
|------------------------------------------|
| Firefox about:config                     |
|                                          |
| Rechercher: extensions.blocklist.enabled |
|                                          |
| Nom de l'option                          |
| extensions.blocklist.enabled             |
|                                          |

5. Si el valor de la llave es «true», haga clic con el botón derecho del ratón sobre el campo para cambiar el valor.

| Rechercher : extensions.blocklist.enabled |          |  |  |  |
|-------------------------------------------|----------|--|--|--|
| Nom de l'antion                           |          |  |  |  |
|                                           |          |  |  |  |
| extensions.blocklist.enabled              | Inverser |  |  |  |
|                                           |          |  |  |  |
|                                           | Copier   |  |  |  |

 Desactive las actualizaciones automáticas (recomendado para mantener la versión compatible con SecuTix). Abra las opciones de Firefox (haga clic sobre el botón de la hamburguesa -tres líneas horizontales- en el margen superior derecho y, a continuación, sobre «Opciones»)

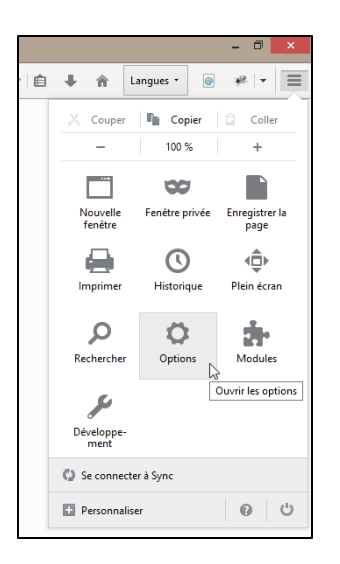

7. Seleccione la pestaña de «Avanzado» en el menú de la izquierda; después «Actualizaciones» y seleccione la opción «No comprobar nunca ....»

| 0 | Général      | Avancé                                                                                                    |  |  |  |  |
|---|--------------|----------------------------------------------------------------------------------------------------|--|--|--|--|
| ۹ | Recherche    | Cénéral Dannées collectées Désau Mises à jour Cartificate                                                                                  |  |  |  |  |
|   | Contenu      | General Donnees conectees Reseau Mises a jour Centricats                                                                                   |  |  |  |  |
| â | Applications | Mises à jour de Firefox :                                                                                                    |  |  |  |  |
| ∞ | Vie privée   | Installer automatiquement les mises à jour (recommandé pour votre sécurité)                                                                |  |  |  |  |
| 3 | Sécurité     | Me prévenir si cela désactive certains de mes modules<br>Vérifier l'existence de mises à jour mais me laisser décider de leur installation |  |  |  |  |
| y | Sync         | ● № jamais vérifier les mises à jour (déconseillé, cela représente un risque de sécurité)                                                  |  |  |  |  |
| ۵ | Avancé       | Affic <u>h</u> er l'historique des mises à jour                                                                                            |  |  |  |  |

### Java

- 1. Abra el panel de configuración de Java desde el panel de configuración (p.ej.: SecuTix Matterhorn V1 (Control Panel)
- 2. En la pestaña de «Avanzado», modifique las siguientes opciones:
  - a. «Realizar las comprobaciones de revocación de certificado de código firmado en» debe estar marcado como «No comprobar»
     b. «Realizar comprobaciones de revocación de certificado TLS» debe estar marcado como «No comprobar»

| Desactiver la verification (non recommande)                                |
|----------------------------------------------------------------------------|
| Effectuer les vérifications de révocation de certificat de code signé      |
| Certificat de l'éditeur uniquement                                         |
| Tous les certificats de la chaîne d'approbation                            |
| Ne pas vérifier (non recommandé)                                           |
| Vérifier la révocation de certificat de code signé avec                    |
| ····· Listes des certificats révoqués                                      |
| Protocole OCSP (Online Certificate Status Protocol)                        |
| Listes des certificats révoqués et protocole OCSP                          |
| Effectuer les vérifications de révocation de certificat TLS sur            |
| ····· Certificat de serveur uniquement                                     |
| Tous les certificats de la chaîne d'approbation                            |
| Ne pas vérifier (non recommandé)                                           |
| Vérifier la révocation de certificat TLS avec                              |
| ····· Listes des certificats révoqués                                      |
| Protocole OCSP (Online Certificate Status Protocol)                        |
| Listes des certificats révoqués et protocole OCSP                          |
| Paramètres de sécurité avancés                                             |
| i 🗖 A di an l'anni anno an an tara tara ta di Anglia. An an tara di anglia |

- 3. Si aparece disponible, en la pestaña de «Actualización», desactive la casilla de búsqueda automática de actualizaciones. Acepte el aviso haciendo clic en el botón «No comprobar».
- 4. Cierre la ventana haciendo clic en el botón «Aplicar» abajo a la derecha.

## Instalación compartida efectuada por los administradores

Existe la posibilidad de compartir la instalación del kit desde una carpeta compartida.

Atención: el puesto del usuario debe contener un lector asociado a la carpeta compartida, p.ej. Y: -> \\monServeur\installations, que contendría la carpeta firefox\_secutix con los ficheros del kit secutix

- 1. Instale el kit firefox proporcionado por SecuTix (p.ej. instalación para un único usuario)
- 2. Copie el kit instalado en la carpeta compartida de un servidor

El usuario podrá a continuación crear sus iconos ejecutando el programa «shared\_installer.exe», p.ej.: Y:\firefox\_secutix\shared\_installer.exe

Un programa de desintalación de los iconos también aparece tras la instalación de los iconos.

## Múltiples versiones de java

Debido a los mecanismos de funcionamiento de Oracle Corporation, si hay una versión más reciente de Java instalada localmente, es posible que el kit porporcionado por SecuTix la utilice.

Se pueden aplicar dos soluciones:

### Desinstalar la versión local instalada de Java

- 1. Desinstale la versión local de java desde el panel de configuración
- 2. En el menú de Inicio, abra el panel de configuración java de SecuTix, p.ej. "SecuTix Matterhorn V1 (Control panel)"
- 3. Cierre la aplicación haciendo clic sobre el botón de «OK»

### Configuración de la instalación local de java

Siga las instrucciones específicas de java detalladas en la instalación de los programas descargados

## Información técnica

El programa que permite el inicio de Firefox es p.ej. C:\Program Files (x86)\secutix\Matterhorn\_V1\Matterhorn\_V1.exe